## Содержание

| Инструкция по подключению к серверу управления антивирусом | 2 |
|------------------------------------------------------------|---|
| Ручная перенастройка подключения с помощью утилиты klmover |   |

## Инструкция по подключению к серверу управления антивирусом

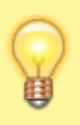

Техническая поддержка: kaspersky@ciu.nstu.ru Рекомендуемая версия антивируса: Kaspersky Endpoint Security 12 для Windows Преднастроенный Агент администрирования

Для соединения с централизованным сервером управления антивирусом университета под учетной записью с правами Администратора необходимо сделать следующее:

- 1. Обеспечить доступ на уровне локальной сети к серверу **ksc.ciu.nstu.ru** по следующим портам:
  - 1. TCP: **13000**, **13011**, **14000**;
  - 2. UDP: **15111**.
- 2. Загрузить преднастроенный Агент администрирования ;
- 3. Провести установку загруженного пакета:

## Шаг 1: Нажать кнопку «Начать установку»

| K Kasp | ersky Security Center 12 - ×                                                                                                    |
|--------|----------------------------------------------------------------------------------------------------|
| TH     | Подготовка к задаче администрирования<br>На ваше устройство будет установлена новая программа: Kaspersky Network Agent для Windows<br>(Русский)_12.0.0.7734. |
|        | Перед установкой вы должны выполнить следующее:<br>- Сохранить данные.<br>- Закрыть все работающие программы.                                                |
|        | Начать установку Отмена                                                                                                    |

Шаг 2: Дождаться окончания установки, это займет пару минут.

| Kaspe | ersky Security Center 12 - ×                                                                                                    |
|-------|----------------------------------------------------------------------------------------------------|
| TH    | Подготовка к установке<br>Обслуживание устройства продолжается.<br>Пожалуйста, подождите                                                                                                    |
|       | <ul> <li>Извлечение архива во временное расположение</li> <li>Установка: Kaspersky Network Agent для Windows (Русский)_12.0.0.7734</li> <li>Проверка подключения к Серверу администрирования</li> </ul> |
|       | Свернуть Остановить                                                                                                    |

 Если установка прошла успешно, то написать электронное сообщение по адресу kaspersky@ciu.nstu.ru с указанием имени компьютера, подразделения и ФИО сотрудника.
 После подтверждения активации на электронную почту отправителя будет направлено уведомление об активации, при следующей синхронизации компьютера с сервером будет произведена активация (Среднее время синхронизации 15 минут).
 Выполнить обновление антивирусных баз.

## Ручная перенастройка подключения с помощью утилиты klmover

В комплект поставки Агента администрирования входит утилита **klmover**, предназначенная для управления подключением к Серверу администрирования. После установки Агента администрирования утилита сохраняется в директории *C:\Program Files (x86)\Kaspersky Lab\NetworkAgent*.

Для перенастройки подключения к серверу администрирования ksc.ciu.nstu.ru необходимо вызвать klmover.exe с параметрами:

• klmover -address ksc.ciu.nstu.ru

From: https://kb.nstu.ru/ - База знаний НГТУ НЭТИ

Permanent link: https://kb.nstu.ru/it:kes

Last update: 2025/05/23 11:27

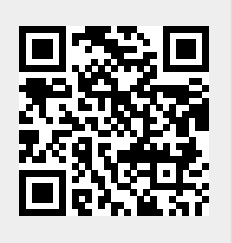